# Cashmaster<sup>®</sup> connect

安裝指南

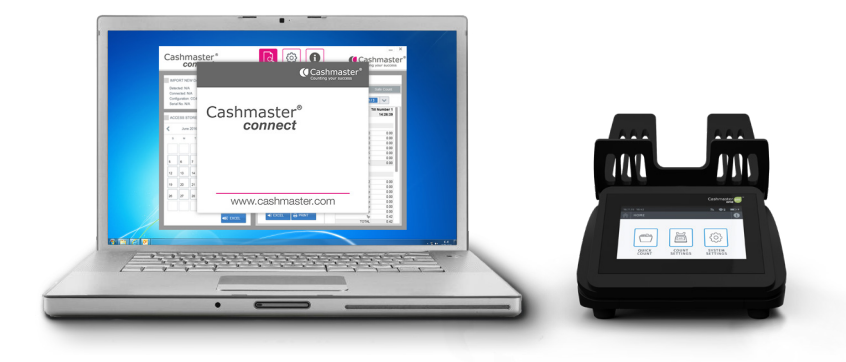

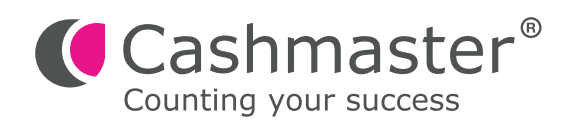

### 文檔信息

日期: 2017 年 10 月 30 日 文檔 ID: 10555A

### 聯絡

Cashmaster International Ltd. Dunnottar House Unit 6 St David's Drive St David's Business Park Dalgety Bay, Fife KY11 9PF Scotland, United Kingdom

cashmaster.com

### 版權所有

#### Copyright © 2017 Cashmaster International Ltd - All Rights Reserved.

其他產品和公司名稱可能是其他公司的商標或註冊商標,並且是其所有者的財產。他們只用於解釋,而不是意圖侵犯。

### 預期的目的

本文檔是為Cashmaster Connect用戶提供的,並提供其Cashmaster Connect產品的概述。

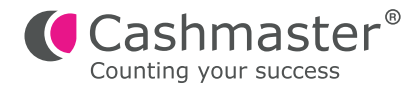

### 系統要求:

- USB 'A' 至 USB 'B' 連接線
- Windows XP, Vista, 7, 8, 8.1 或 10
- Microsoft DotNet Framework V4.0 或以上

建議:互聯網連接,用於產品激活和軟件更新(也可以手動激活)

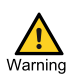

在完成以下安裝步驟之前,請勿將Cashmaster產品連接到電腦.

# **1** 安裝步驟

注意 請注意:安裝程序需要管理員權限 - 如果您的計算機上沒有管理員級用戶權限,請聯繫您 的系統管理員。

**1.1** 雙擊 'Cashmaster\_Connect\_Setup.exe' 文件。

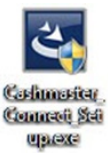

**1.2** 視窗 'UAC' 對話可能會出現。點擊 'Yes' 繼續.

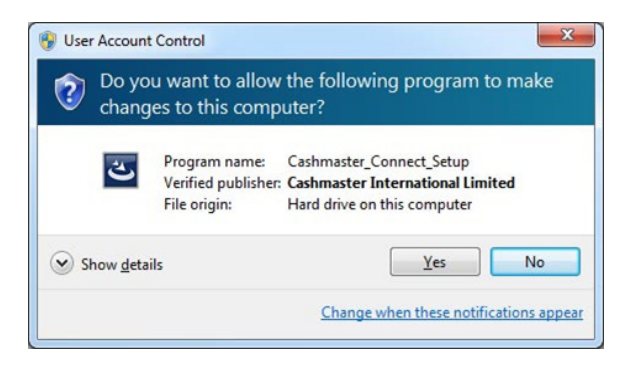

1.3 點擊 "下一步'Next' 繼續:

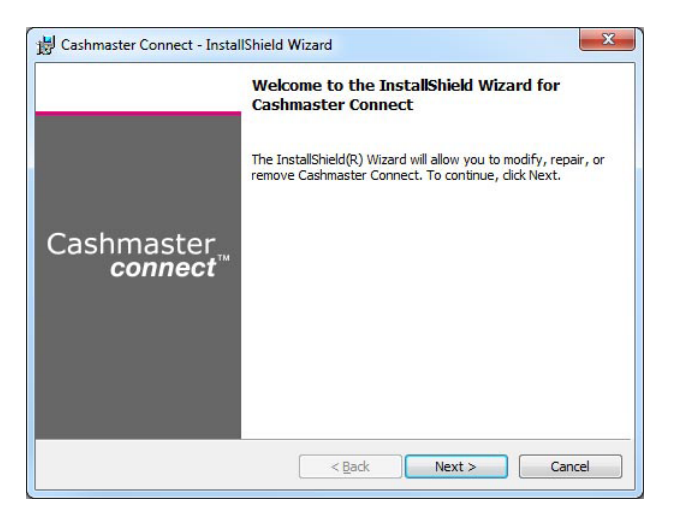

1.4 接受標准許可協議然後繼續(Next):

| License Agreement<br>Please read the following license                                                                                                    | agreement carefully.                                                                                                    | Cashmaster®                                                                                                    |
|----------------------------------------------------------------------------------------------------|----------------------------------------------------------------------------------------------------|----------------------------------------------------------------------------------------------------|
| End use                                                                                                    | er <mark>licence agreeme</mark>                                                                                                    | ent 4                                                                                                    |
| Please read this EULA can<br>we license the Software f<br>and carefully consider cla<br>By clicking "accept agree<br>you agree to be bound by<br>agree to be bound by th<br>"reject agreement" durin<br>return the Software (on | efully, as it sets out the<br>or use. In particular, the<br>uses 12 and 14 below.<br>ment" when you first<br>of the provisions of this end<br>g the installation prothemedia<br>upon which | he basis upon which<br>the User should read<br>install the Software,<br>s EULA. If you do not<br>EULA, you must click<br>ocess and promptly<br>h the Software was |
| I accept the terms in the license a                                                                                                    | agreement                                                                                                    | Print                                                                                                    |
| I do not accept the terms in the li                                                                                                    | cense agreement                                                                                                    |                                                                                                    |
| stallShield                                                                                                    |                                                                                                    |                                                                                                    |
|                                                                                                    |                                                                                                    | No. 1 Consul                                                                                                    |

1.5 輸入您的用戶名稱和機構以繼續(Next):

| Customer Information<br>Please enter your information. | Counting your success |
|--------------------------------------------------------|-----------------------|
| User Name:                                             |                       |
| Your Name                                              |                       |
| Organization:                                          |                       |
| Your Company                                           |                       |
|                                                        |                       |
|                                                        |                       |
|                                                        |                       |
|                                                        |                       |
|                                                        |                       |
| - Better d. L.                                         |                       |
| tallShield                                             |                       |

**1.6** 查看安裝設置,然後點擊"安裝/Install"繼續:

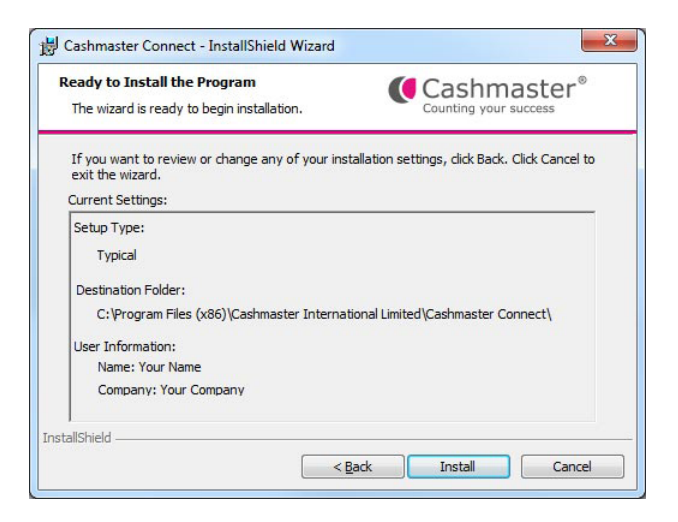

1.7 安裝過程將開始。在看到進展之前可能會有短暫的停頓:

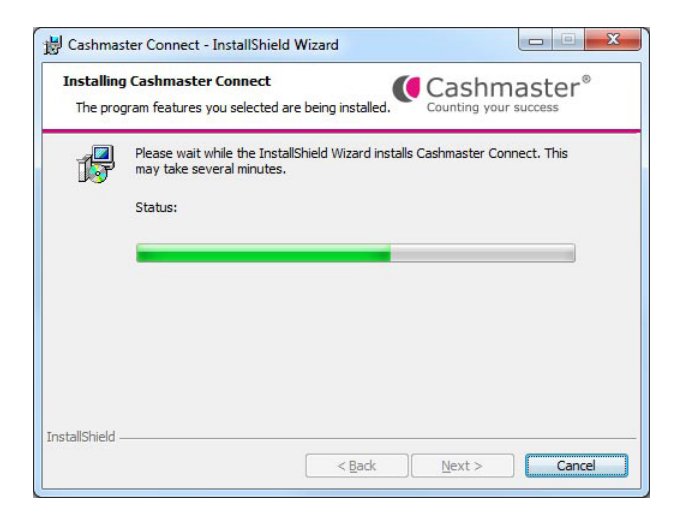

**1.8** 一會兒之後, Cashmaster Connect 的安裝將完成 - 單擊 "完成/Finish"繼續:

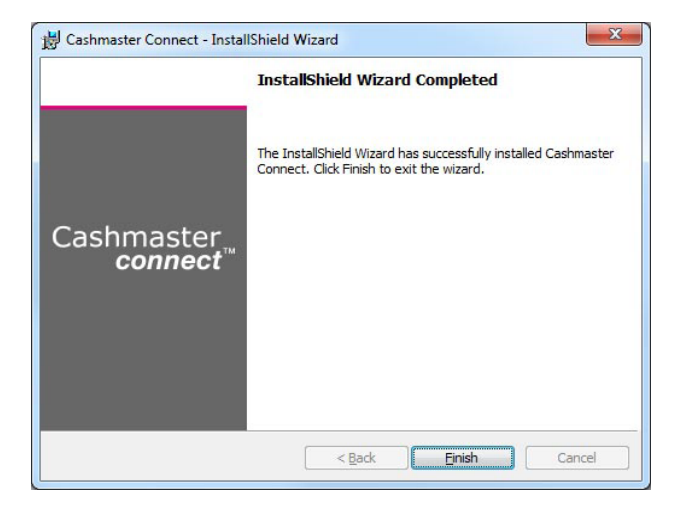

**1.9** Cashmaster Connect安裝程序完成後, Cashmaster One的 "VCOM" 視窗驅動 程序安裝過程將立即開始. 視窗驅動程序安裝過程將立即開始。點擊 "安裝/Install 繼續.

| CM1 VCOM Drivers: Installati                                   | ion Options  |  |
|----------------------------------------------------------------|--------------|--|
| Click install to install the CM1 USB Virtual Comms Port Driver |              |  |
| Ensure desired driver is checked:                              |              |  |
| Cancel Nullsoft Install 3                                      | 5ystem v3.01 |  |

1.10 視窗'UAC'對話可能會出現。點擊"是/Yes"繼續.

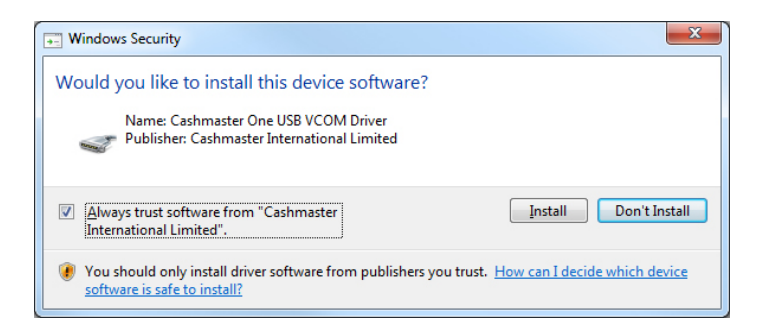

1.11 驅動程序安裝過程將開始.

| CM1 VCOM Drivers: Installing                                         |
|----------------------------------------------------------------------|
| Execute: "C:\Users\dwelsh\AppData\Local\Temp\cm1_vcom\dpinst-x64.exe |
|                                                                      |
|                                                                      |
| Cancel Nullsoft Install System v3.01 < <u>B</u> ack <u>C</u> lose    |

1.12 稍等片刻,驅動程序安裝將完成-單擊 "關閉/Close"完成::

| CM1 VCOM Drivers: Completed                |       |
|--------------------------------------------|-------|
| Completed                                  |       |
| Show <u>d</u> etails                       |       |
|                                            |       |
|                                            |       |
|                                            |       |
| Cancel Nullsoft Install System v3.01 < Bac | Close |

**1.13** Cashmaster Connect 快捷方式圖標將在你的桌面上創建好並添加到開始菜單( 視窗 8 / 8.1上的平鋪屏幕):

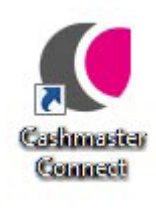

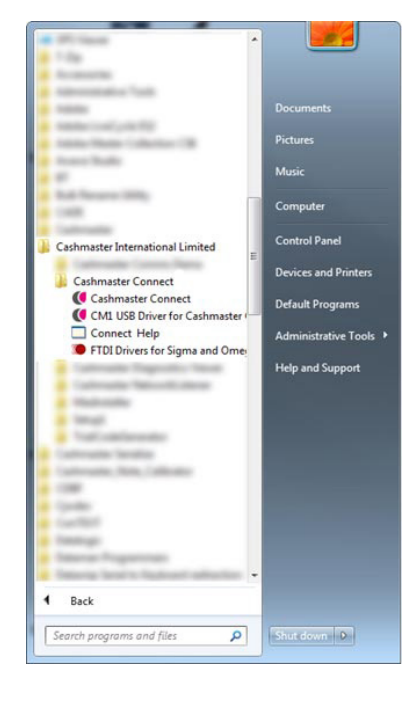

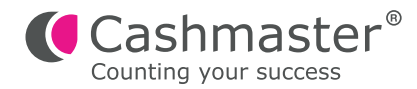

# 2 連接您的Cashmaster One產品

- **2.1** 將USB'B'(方形)連接器插入Cashmaster產品背面的USB'B'端口 請勿開啟 Cashmaster產品。
- 2.2 將USB連接線的另一端插入電腦 /筆記本電腦上的任何空閒USB端口。
- **2.3** 現在開啟你的Cashmaster產品。

當Cashmaster產品的驅動程序被初始化時,視窗將顯示以下消息:

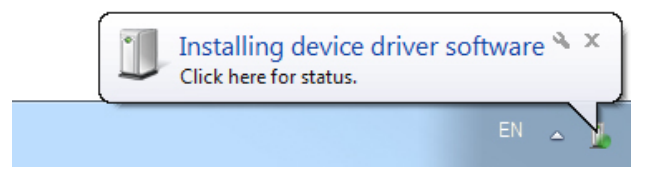

2.4 驅動程序初始化完成後,視窗將顯示以下消息:

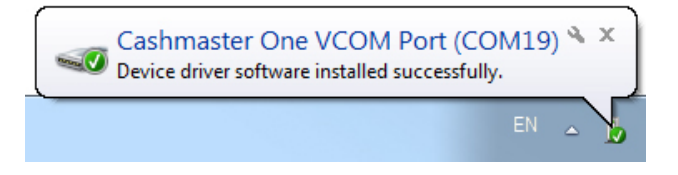

**2.5** 你現在可以第一次運行Cashmaster Connect !

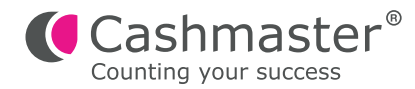

全球支援 3

北美洲
t: +1 877 227 4627
e: enquiriesusa@cashmaster.com

### 香港及亞洲

- t: +852 2157 9363 e: enquiriesasia@cashmaster.com
- ・ 徳國
  - t: +49 (0) 2463 999 339
  - e: germany@cashmaster.com

### · 英國及所有其他客戶

t: +44 (0) 1383 410 121

e: support@cashmaster.com

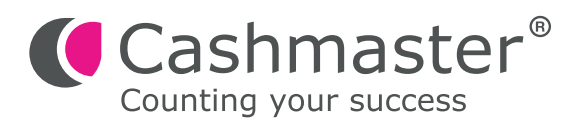

cashmaster.com